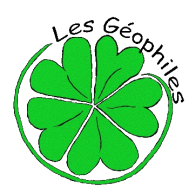

# Parcours géocaching de Caille

Créé par l'association « Les Géophiles » <u>www.lesgeophiles.fr</u>

(En cas de neige, une partie du parcours nécessite des raquettes)

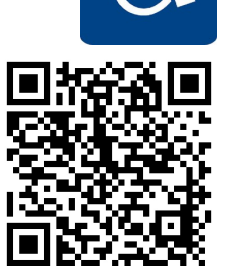

# Fonctionnement du géocaching et descriptif du parcours en scannant ce QR code

**Feuille de route** (prévoir de quoi écrire !) Localisation du parking... Format GPS : N43° 46.749 E06° 43.840 - Format Google Maps : 43 46.749, 06 43.840

**Pour vous rendre à l'étape N°1** vous devez rentrer les coordonnées suivantes :

Format GPS : N43° 46.748 E06°44.286 Format Google Maps : 43 46.748, 06 44.286

A certaines étapes, des numéros seront à noter. Ils serviront pour la cache finale !!!

Le parcours ne sort pas des limites de ce plan :

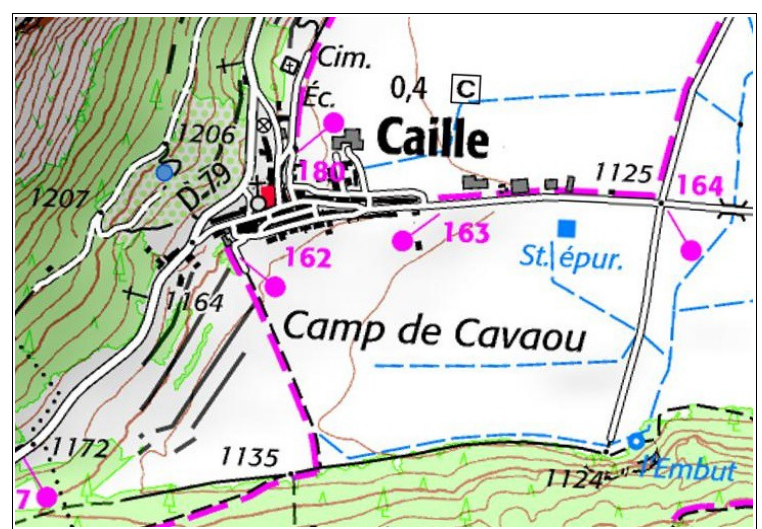

## Etape N°1

Enigme : en occitan, l'« abeuradou » permet d'étancher la soif des animaux quand l'eau ne coule plus dans le ruisseau... Vous devez trouver le nom de cet « objet » en français, remplacer chaque lettre par sa valeur dans le tableau suivant et additionner le tout.

## Indices complémentaires :

1. Le nom au singulier contient 9 lettres

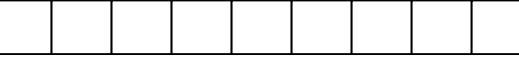

2. Le total trouvé est compris entre 100 et 110

Ajoutez le nombre trouvé à 414 (xxx=414+total) et complétez les données suivantes :

Format GPS : 43°46.xxx 06°44.257 – Format Google Maps : 43 46.xxx, 06 44.257 puis dirigez-vous vers la prochaine étape.

# Etape N°2 – Indice... vous devez trouver une petite plaque verte sur le gros cailloux...

Enigme : le nom de cette roche, qui constitue l'intégralité du sous-sol local, commence par les 2 mêmes lettre que le nom du village... Vous devez trouver le nom, remplacer chaque lettre par sa valeur dans le tableau utilisé à l'étape 1 et additionner le tout.

# Indices complémentaires :

3. Le nom de la roche contient 8 lettres

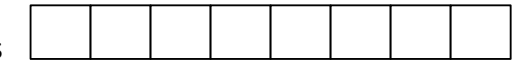

4. Le total trouvé est compris entre 40 et 50

Ajoutez le nombre trouvé à 805 (xxx=805+total) et complétez les données suivantes :

Format GPS : 43°46.491 06°43.xxx – Format Google Maps : 43 46.491, 06 43.xxx puis dirigez-vous vers la prochaine étape.

Le chiffre sur la petite plaque verte sur le gros rocher est à reporter dans le cadre en haut de la page.

# Etape N° 3 – Indice... le cycliste indique la voie...

Remplacer x dans les coordonnées GPS par le chiffre sur le panneau. Format GPS : 43°46.70x 06°43.742 – Format Google Maps : 43 46.70x, 06 43.742 Dirigez-vous vers la prochaine étape...

Le chiffre sur le panneau est à reporter dans le cadre en haut de la page 1.

## Etape N°4 - Indice... la lavande et la cendre y étaient très utilisés...

Quelle est la date de la réalisation de la fresque ?

2009 : xxx = 791 2019 : xxx = 751 2006 : xxx = 841

Vous pouvez maintenant compléter les données suivantes : Format GPS : 43°46.718 06°43.xxx – Format Google Maps : 43 46.718, 06 43.xxx et vous diriger vers la prochaine étape.

Combien le château avait-il de tours ? Reporter le chiffre de la réponse dans le cadre en haut de la page 1. BONUS

Comment appelle-t-on la **grande lessive** ? Où se situe le **bugadier** sur la fresque ? Où se trouve le **Peïrou** ? Retrouvez les réponses dans la cache finale...

## Etape N°5 – Indice... source de chaleur...

En 1780 de grosses réparations sur l'outil en question ont été nécessaires. A combien s'élevait le devis ? Ajoutez le montant du devis à 512 (xxx=512+montant) et complétez les données suivantes :

Format GPS : 43°46.xxx 06°43.878 – Format Google Maps : 43 46.xxx, 06 43.878 puis dirigez-vous vers la prochaine étape.

Prenez un chiffre au hasard dans le montant du devis et reportez-le dans le cadre en haut de la page 1.

# Etape N°6 – Indice... vous êtes devant une fenêtre unique...

Les trois dernier chiffres de la date au dessus de la fenêtre remplace xxx pour composer la fin de la donnée GPS sur 3 chiffres...

Format GPS : 43°46.728 06°43.xxx – Format Google Maps : 43 46.728, 06 43.xxx

Dirigez-vous vers la prochaine étape...

## Etape N°7 – Indice... « j'ai laissé mon empreinte sur le sol »...

Quel est mon poids ?x=8 si vous pensez 625 kg,x=2 si 325 kg,x=4 si 125 kgOù se trouve l'original ?y=1 si vous pensez devant vous,y=7 si Nice,y=5 si ParisOù a-t-elle été trouvée ?z=3 si vous pensez Col de Bleine,z=6 si Audibergue,z=9 si Baou RouxComplétez les données suivantes : Format GPS : 43°46.754 06°43.xyz – Format Google Maps : 43 46.756, 0643.xyz et dirigez-vous vers la prochaine et dernière étape, « la cache finale », en passant par la « rue du jas neuf »...

## Etape N°8 - cache finale – Indice... elle est dans le village !!!

Indice « utile au facteur ». Vous devez rentrer le code (les 4 chiffres que vous avez relevé au long du parcours) en commençant vers la boucle.

Une fois la cache trouvée et ouverte, merci de vous enregistrer sur le carnet dédié (log book, dans la boite) date de votre passage, pseudo ou prénom, votre appréciation...

Nous vous invitons à consulter notre site Internet <u>www.lesgeophiles.fr</u> pour y découvrir d'autres parcours.

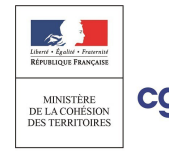

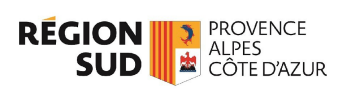

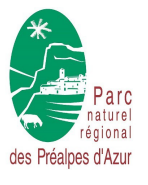

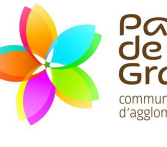

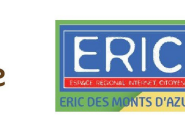

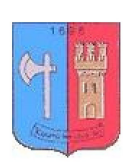